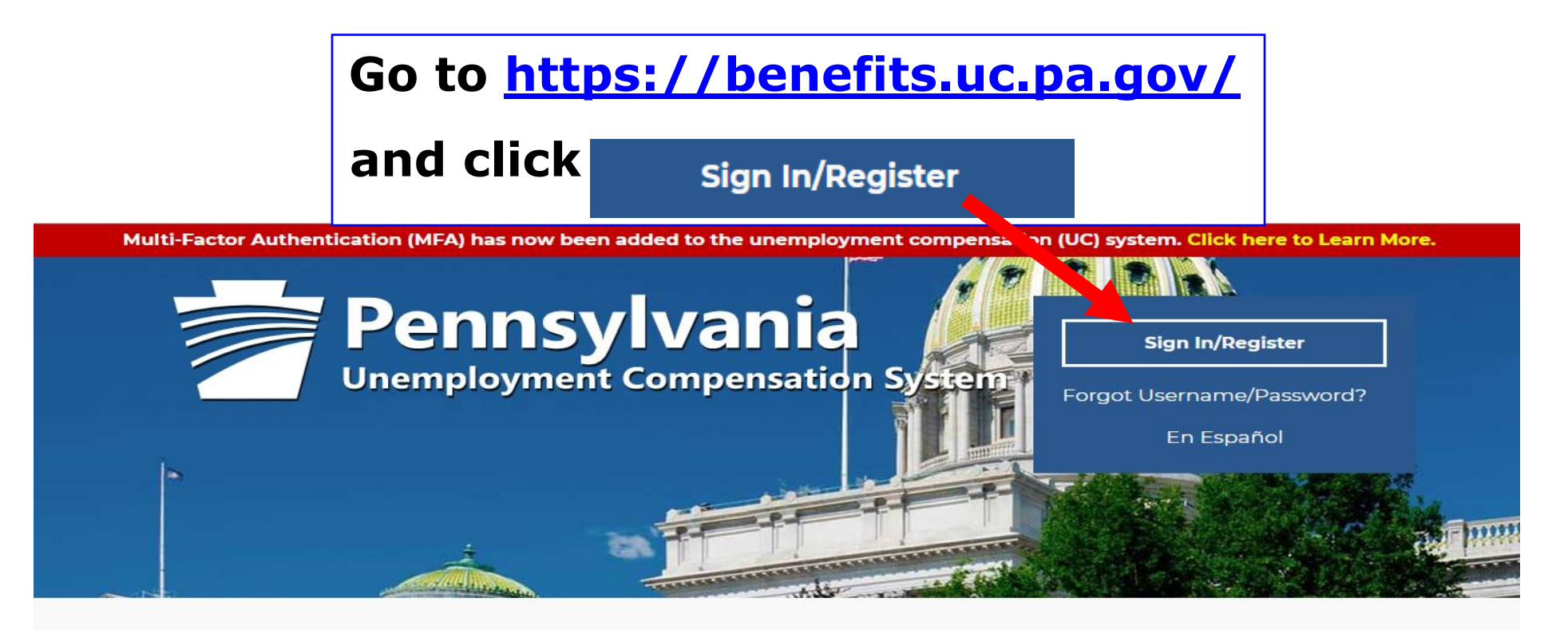

## Individual

Welcome to Pennsylvania's Unemployment Compensation (UC) system. Apply and manage your UC benefits anytime, anywhere.

Self-Services available include:

- File or Reopen a Claim
- File for Weekly UC Benefits
- Check Claim Status
- View Benefit Payments
- File a Benefit Appeal
- Manage Personal & Payment
  information

## Employers

The UC system provides employers a helpful online tool to manage UC benefit requests and account information.

Self-Services available include:

- Respond to Requests, Fact-finding inquiries, and Trade Readjustment Allowances.
- View Determinations
- File Benefit Appeals
- Review & Manage Charges
- SIDES E-Responses Portal
- Shared Work Dian Management

## Third Party Administrators

The UC System also offers TPA's the opportunity to manage UC benefit requests and account information on behalf of their clients. Self-Services Available will vary depending on the TPA/Employer relationship.

- Respond to Requests, Fact-finding inquiries, and Trade Readjustment Allowances.
- View Determinations

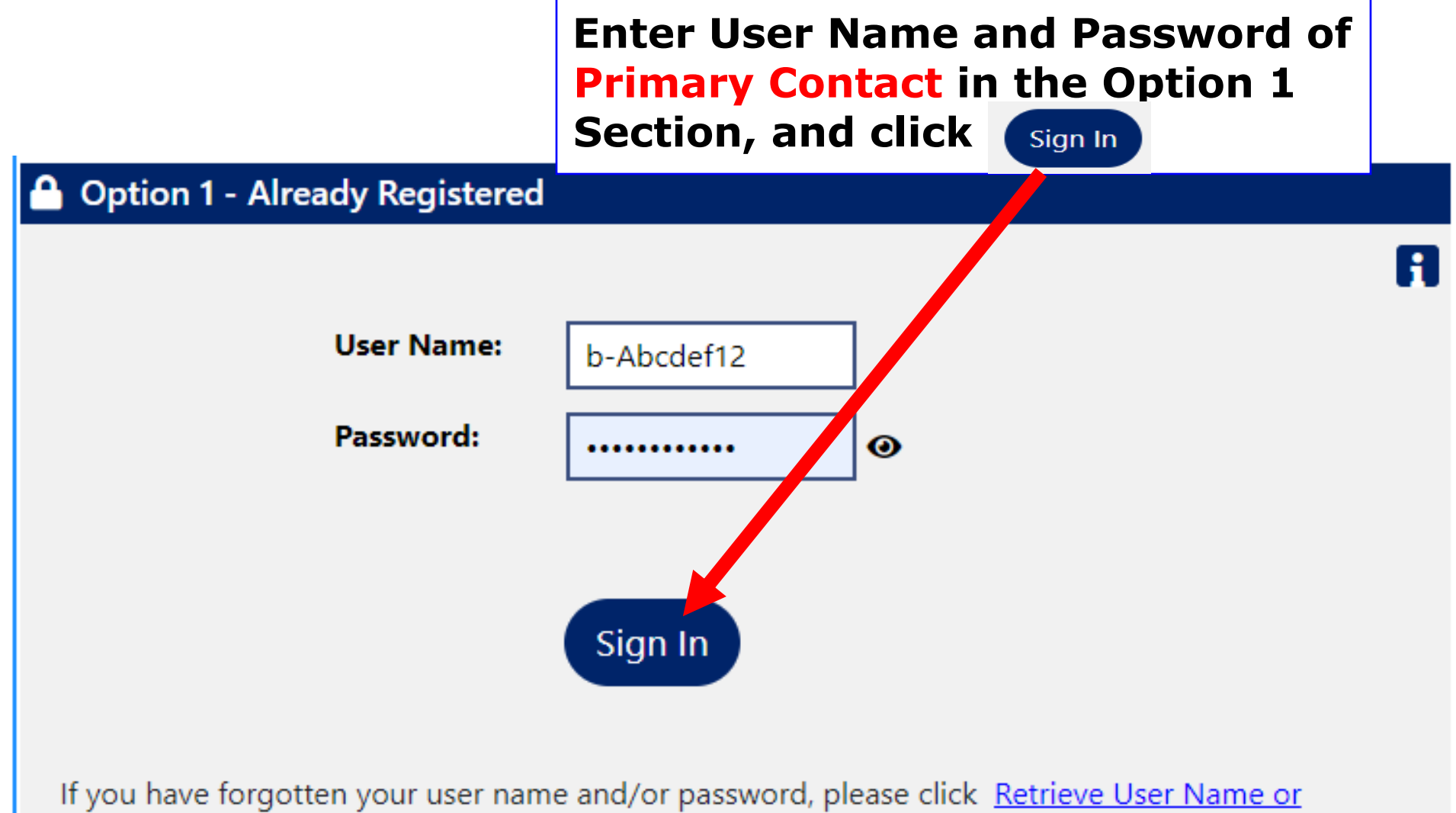

Password.

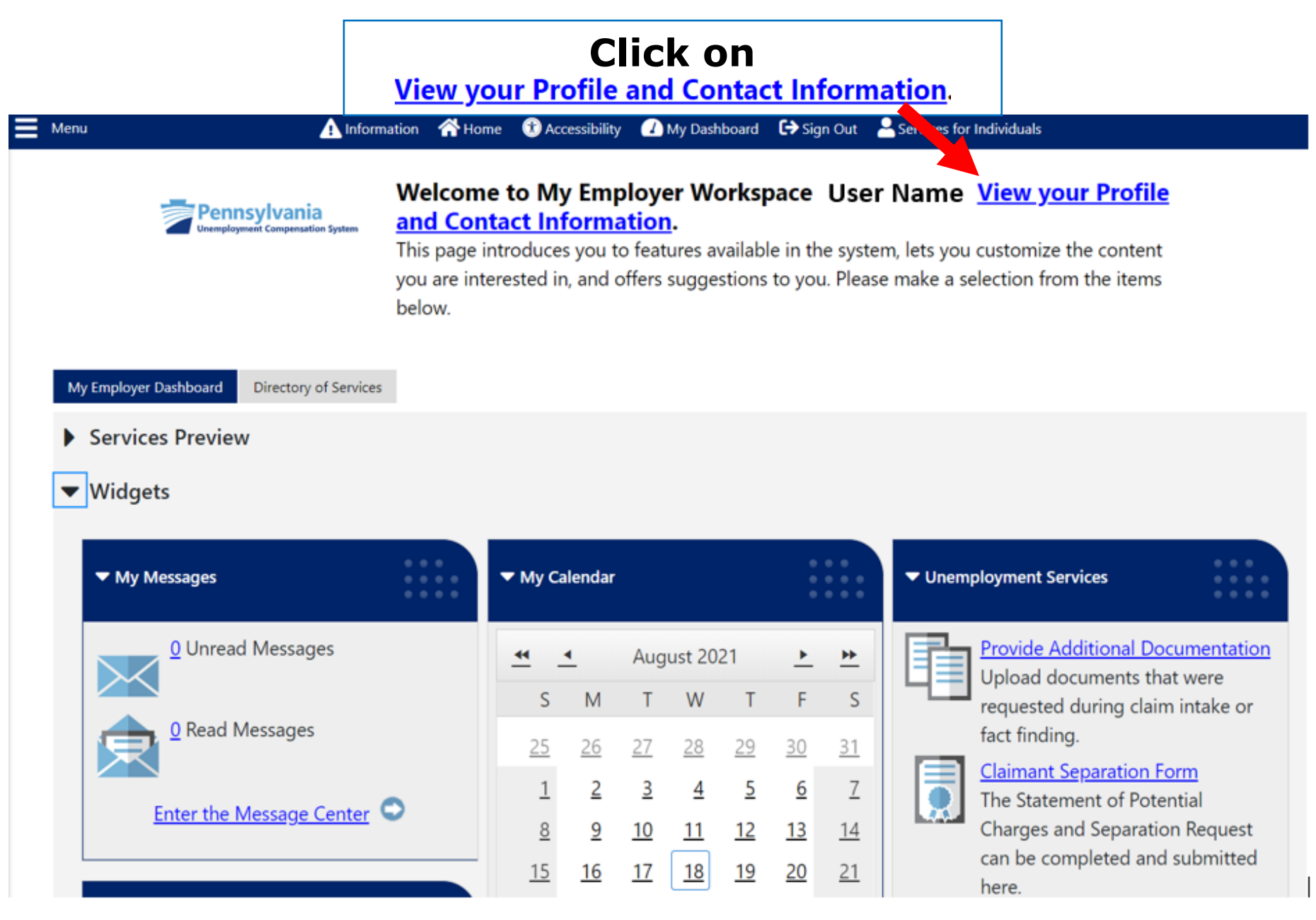

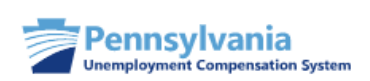

# Use this folder to manage your general company information including contact and login information.

If you make changes, click the Save button.

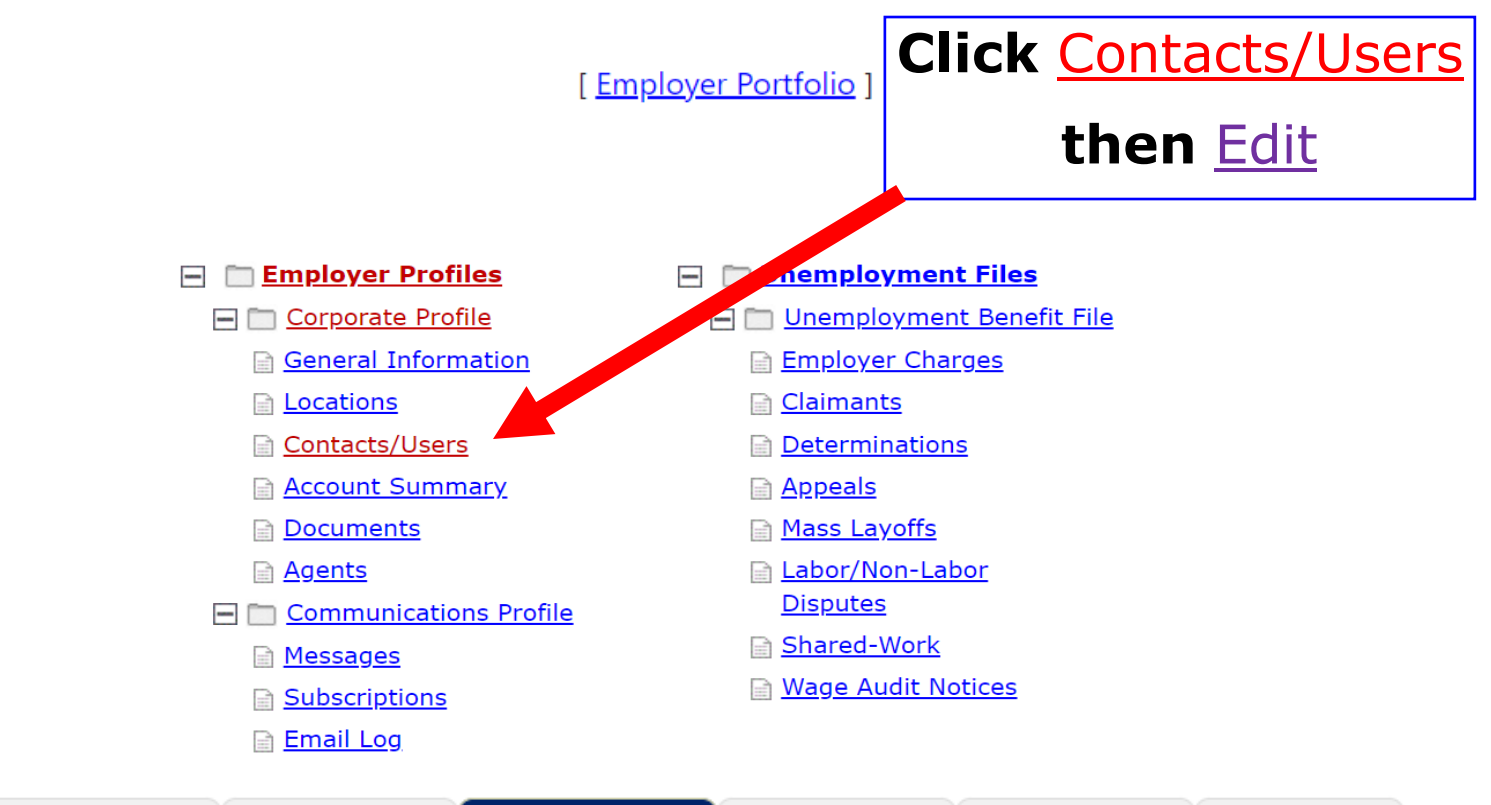

| General<br>Information | Contacts/Users | Account<br>Summary | <b>Documents</b> | <u>Agents</u> |
|------------------------|----------------|--------------------|------------------|---------------|
|------------------------|----------------|--------------------|------------------|---------------|

#### E Show All Contact/Users Filter Criteria

| To sort on any column, click a column title.                                                                                         |                     |                        |                   |                      |                              |
|----------------------------------------------------------------------------------------------------|---------------------|------------------------|-------------------|----------------------|------------------------------|
| Contact Name                                                                                                    | Location            | Job Title              | Phone Number      | <u>Sign in capab</u> | <u>Action</u>                |
| Employer Contact Name<br>(Primary Contact)<br>(UI Primary Contact)<br>(Unemployment)<br>Last Successful Login: 5/26/2022 11:56:03 AM | UI Benefit Location | UC Benefits<br>Contact | (717)<br>555-1111 | Yes                  | Edit<br>Delete<br>Inactivate |
| New Employer Contact<br>(Secondary Contact)<br>(Unemployment)<br>Last Successful Login: 5/25/2022 3:46:20 PM                         | UI Benefit Location | UC Benefits Contact    | (717)<br>555-1111 | Yes                  | Edit<br>Delete<br>Inactivate |

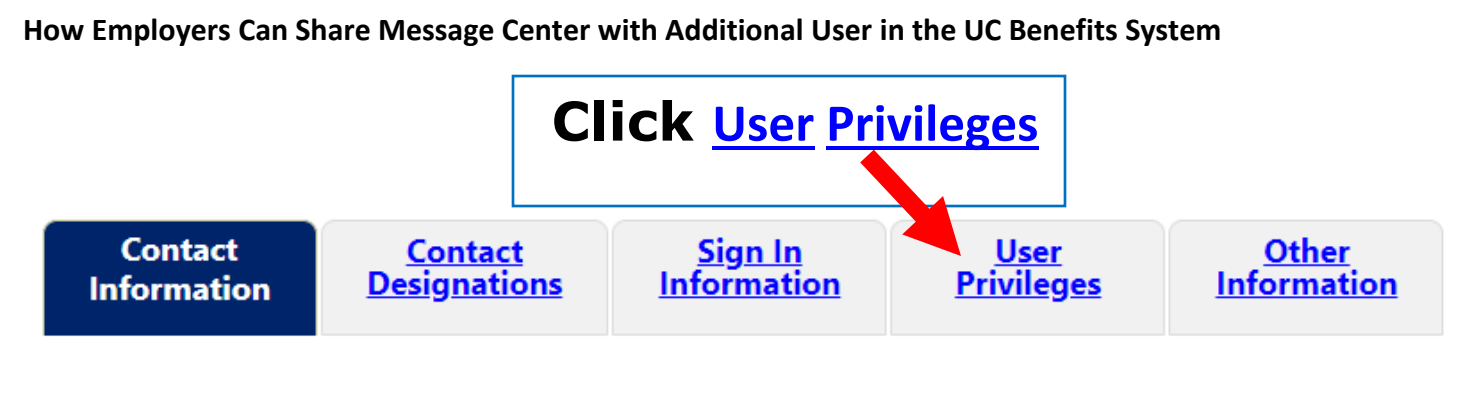

## **Contact Information**

This is both the Primary Contact and UI Primary Contact

| *First Name:                | Employer Name                        |  |  |  |
|-----------------------------|--------------------------------------|--|--|--|
| Middle Initial:             |                                      |  |  |  |
| *Last Name:                 | Employer Name                        |  |  |  |
| *Job Title:                 | UI Benefit Contact                   |  |  |  |
| *Phone:                     | (717) - 555 - 1111 <b>Ext:</b> 00000 |  |  |  |
| Fax:                        | · · · ·                              |  |  |  |
| Alternate Phone:            | Ext:                                 |  |  |  |
| Text Message Cell<br>Phone: |                                      |  |  |  |
| *Email Address:             | Employer email address               |  |  |  |
| *Confirm Email Address:     | Employer email address               |  |  |  |

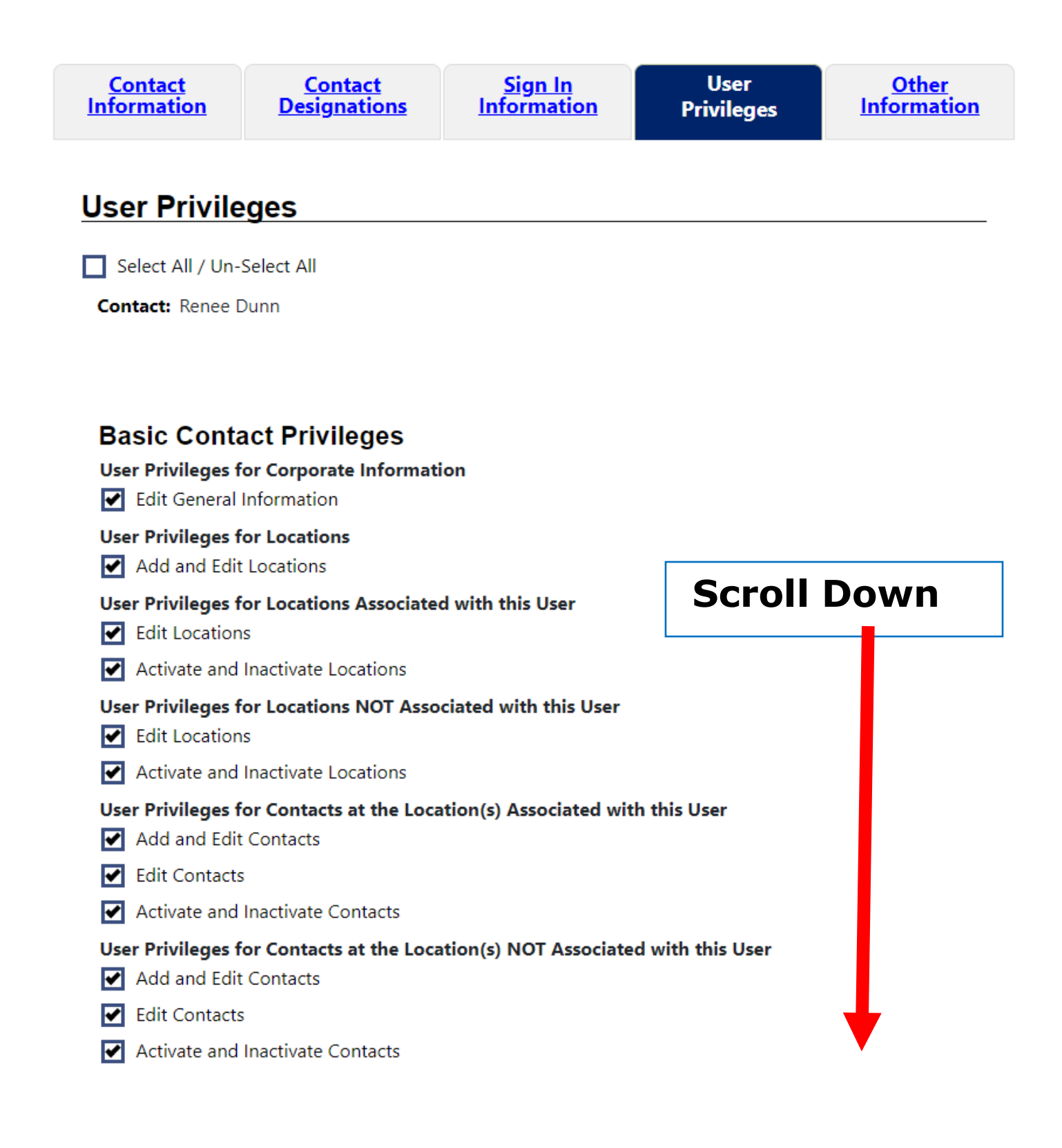

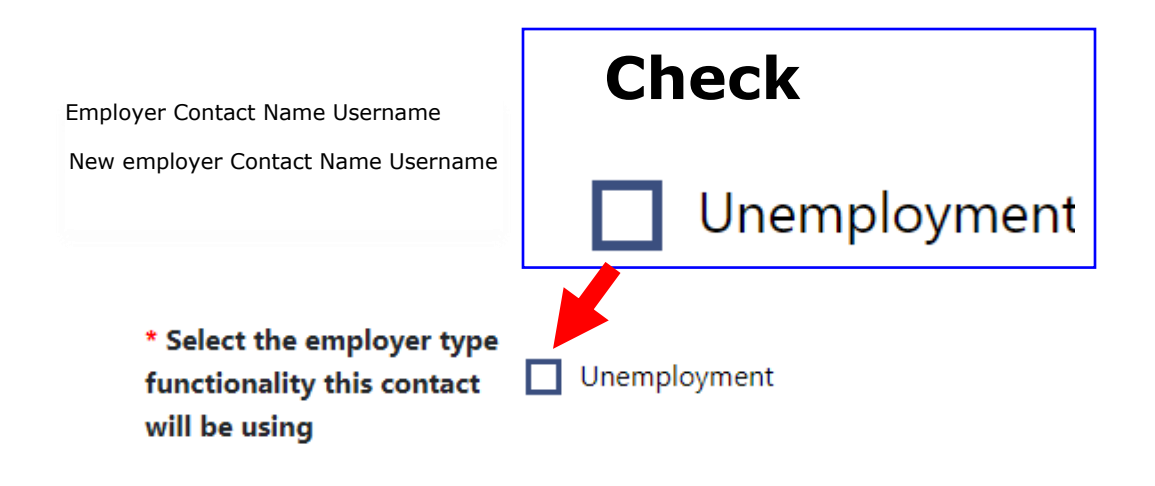

### Grant Access to My Message Center:

Update Access

Select from the list of active Contacts in My organization, to allow them to view My Messages. (Select all that will be granted Access to My Message Center.)

| New employer Contact Name Username | *  |  |  |
|------------------------------------|----|--|--|
|                                    | *  |  |  |
|                                    | •• |  |  |
|                                    | 44 |  |  |
|                                    |    |  |  |
|                                    |    |  |  |

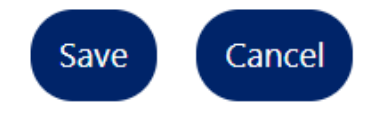

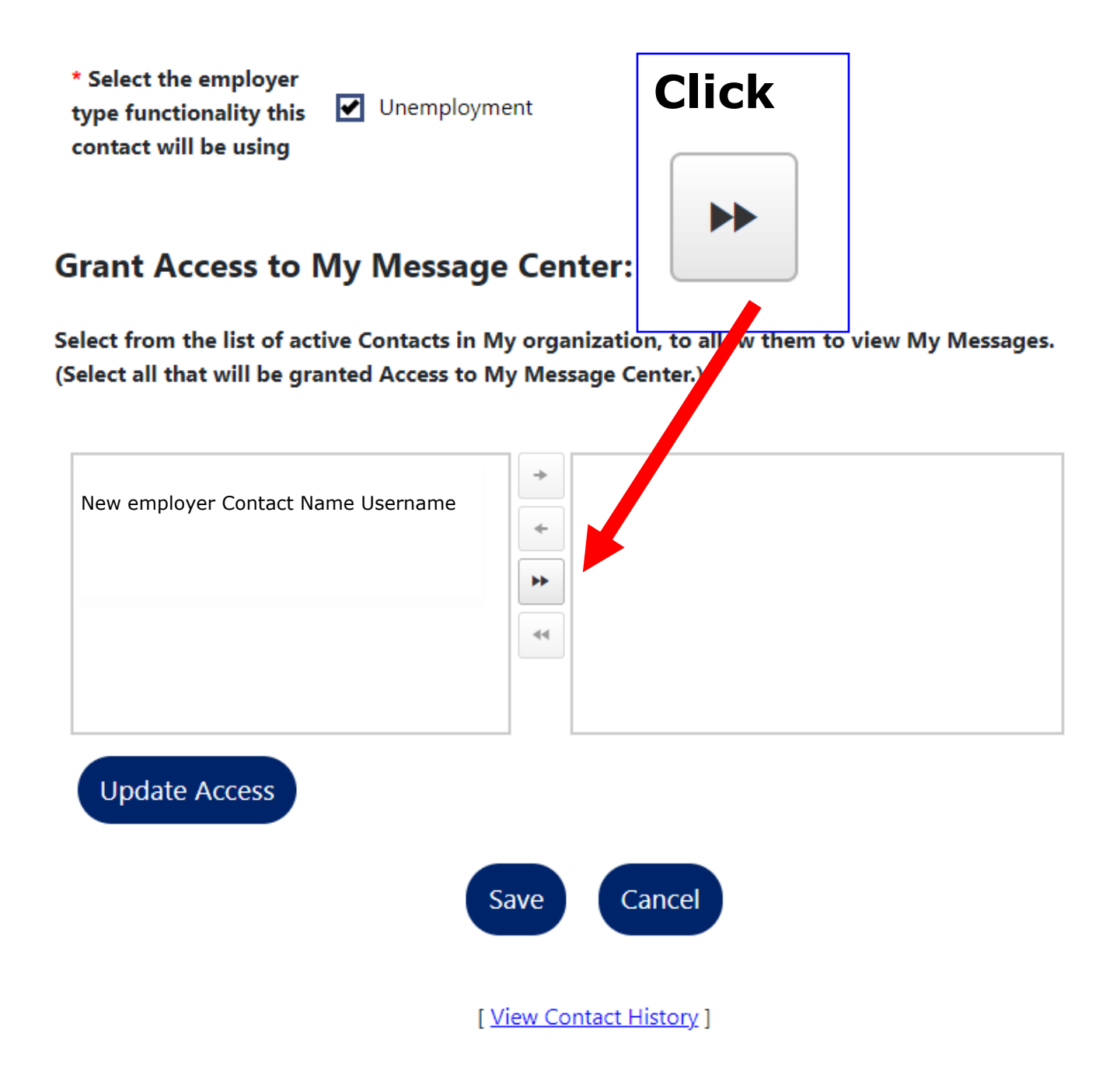

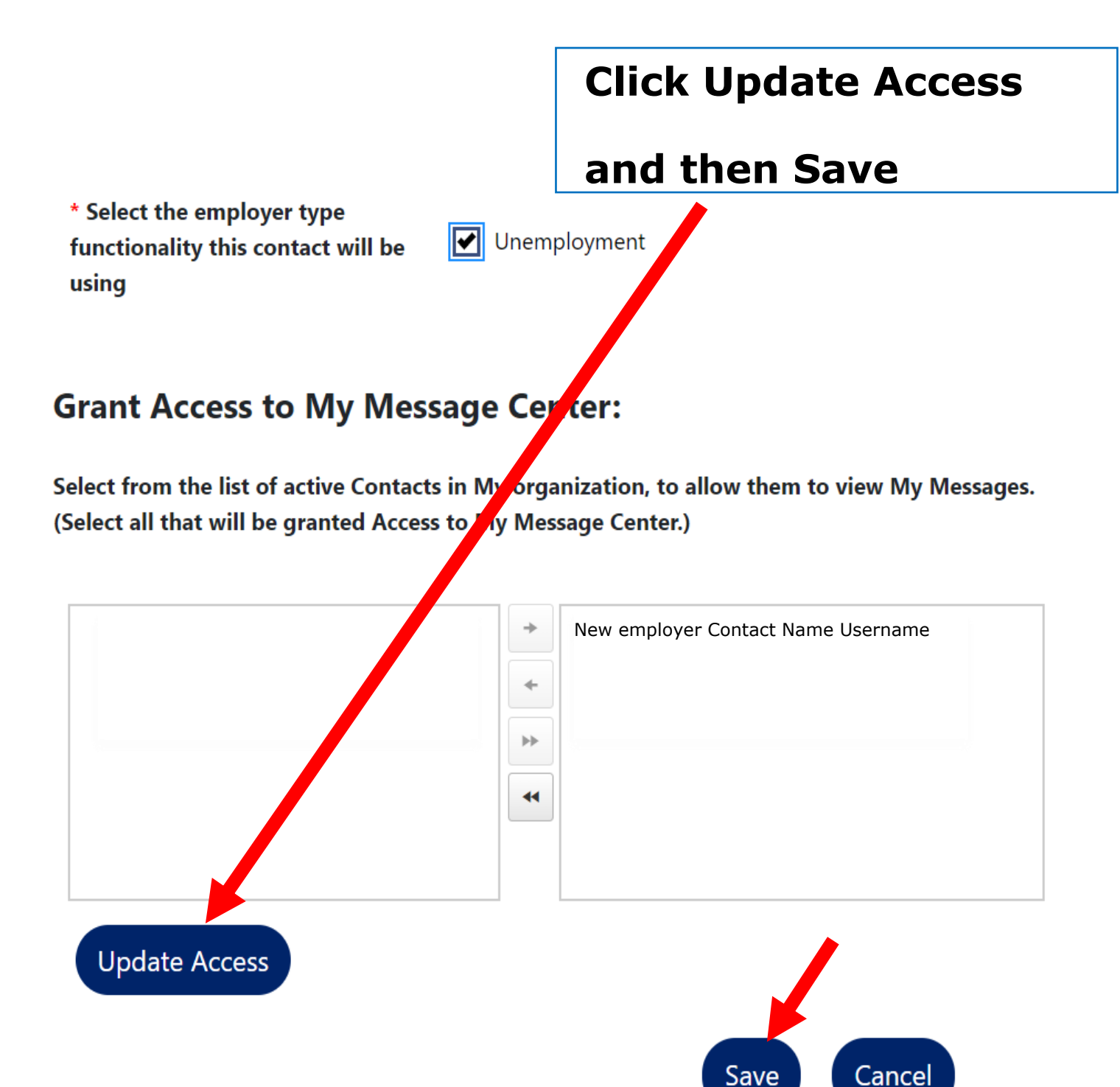

| <u>General</u><br>Information | Locations | Contacts/Users | <u>Account</u><br><u>Summary</u> | <b>Documents</b> | Agents |
|-------------------------------|-----------|----------------|----------------------------------|------------------|--------|
|                               |           |                |                                  |                  |        |

E Show All Contact/Users Filter Criteria

To sort on any column, click a column title.

| <u>Contact Name</u>                                                                                          | <u>Location</u>     | <u>Job Title</u>       | <u>Phone Number</u> | <u>Sign in capable</u> | <u>Action</u>                |
|----------------------------------------------------------------------------------------------------|---------------------|------------------------|---------------------|------------------------|------------------------------|
| Employer Contact Name<br>(Primary Contact)                                                                   | UI Benefit Location | UC Benefits<br>Contact | (717)<br>555-1111   | Yes                    | <u>Edit</u>                  |
| (UI Primary Contact)<br>(Unemployment)<br>Last Successful Login: 5/26/2022 11:56:03 AM                       |                     |                        |                     |                        | <u>Delete</u><br>Inactivate  |
| New Employer Contact<br>(Secondary Contact)<br>(Unemployment)<br>Last Successful Login: 5/25/2022 3:46:20 PM | UI Benefit Location | UC Benefits Contact    | (717)<br>555-1111   | Yes                    | Edit<br>Delete<br>Inactivate |

The process for the primary user is complete. Now, when the new user logs in at <u>https://benefits.uc.pa.gov</u>, they must take a few steps to make sure they see the primary user's messages under the communications profile. The following pages are the steps the new user must complete after they log in.

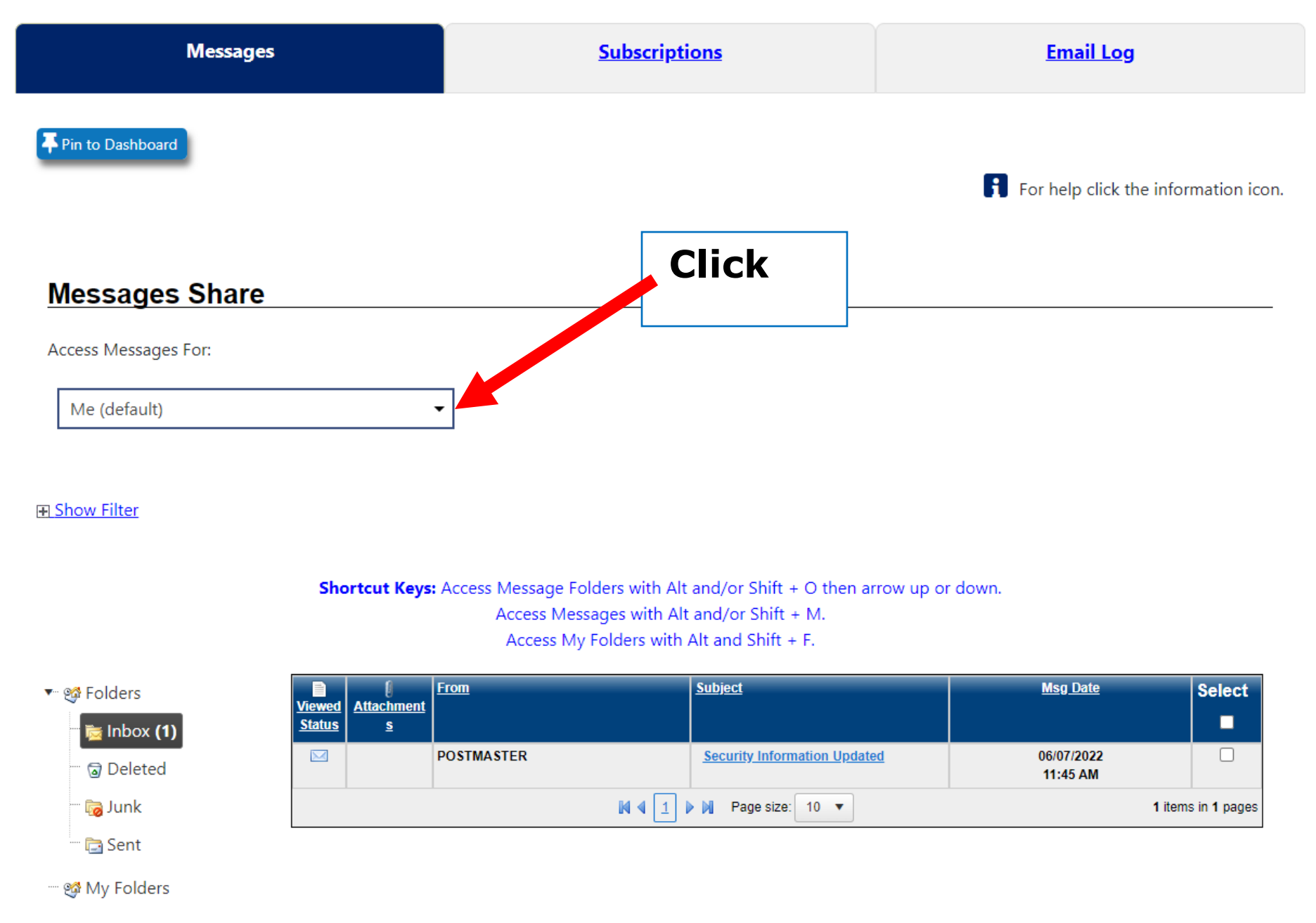

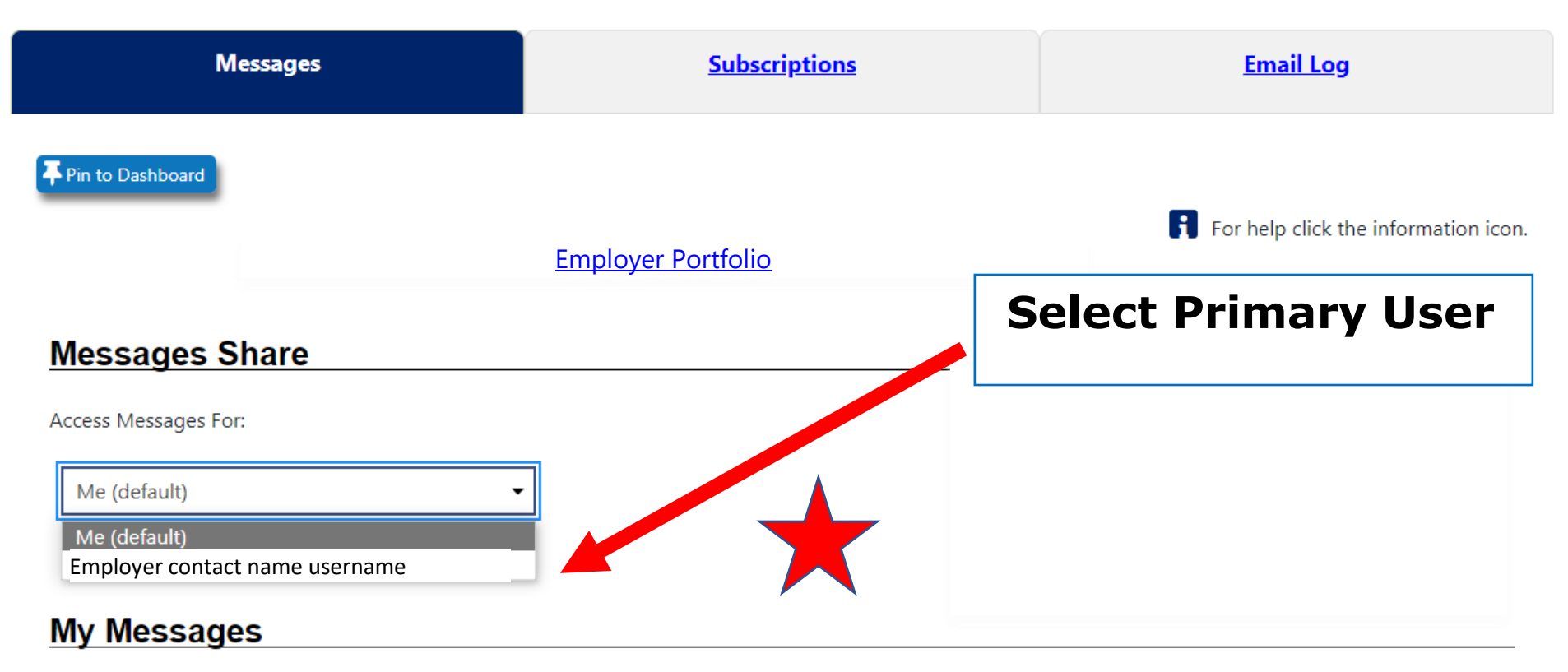

F Show Filter

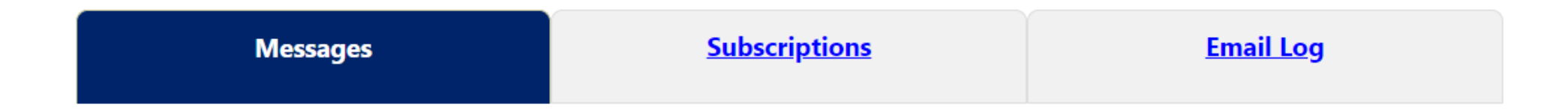

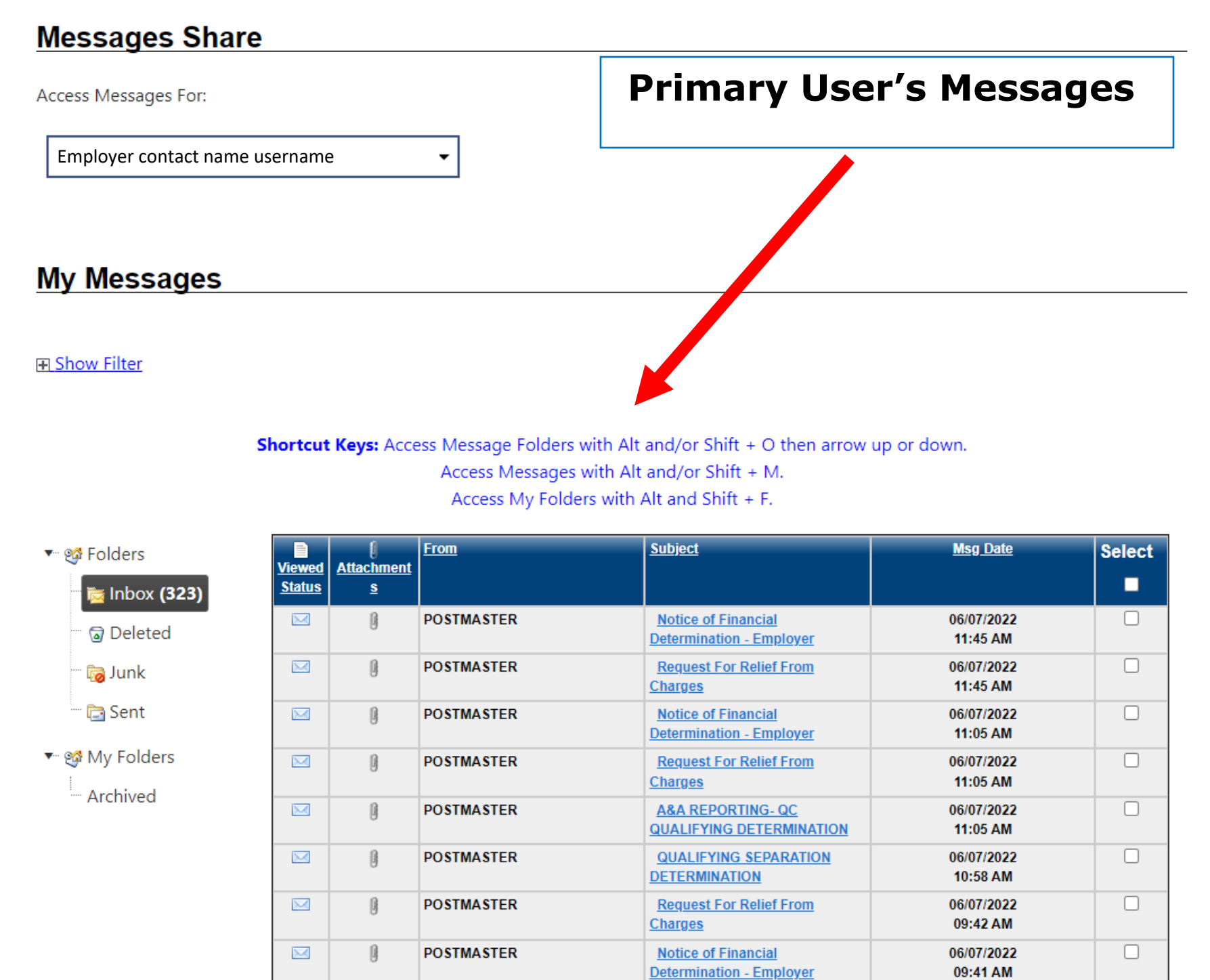